# Mysql 线上支付自助配置

请使用最新软件:

最新软件下载链接: <u>http://document.byznyt.cn/</u>

### 进入管理端→基础信息管理→车场信息设置→线上支付配置

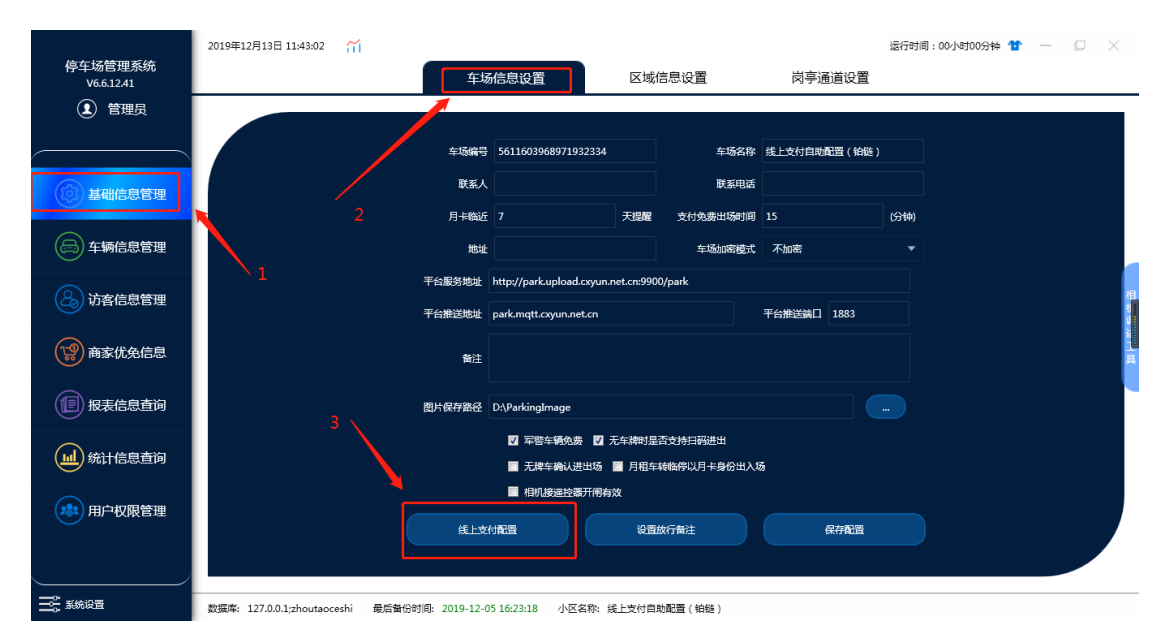

# 注意: IE 浏览器由于兼容性问题显示会有问题,请使用谷歌浏览器

| <b>じ</b> 电子支付    | ŀ互联互通        | ſ                          |          |             | 厂商平台: 创享智能 |                     | 全中心 退出登录         |
|------------------|--------------|----------------------------|----------|-------------|------------|---------------------|------------------|
| 我的账户             | 注册车场 导出 车场名称 | 车场名称                       | 注册车场     | ×           | 搜索 显示更多选   | 项                   |                  |
| 工程服务商            | 操作           | 车场                         | * 服务商    | 服务商 >       | 心跳时间       | 最新交易时间              | 账户余额             |
| 车场运营商            | 编辑 奋美 二维码 下数 | 同顺停车均                      | 运营商      | 运营商 ~       |            | 2019-12-11 15:42:53 | 0.00 元           |
| 车场管理 へ           |              | 95:                        | * 车场编号   | 17722451094 |            |                     | 0.0070           |
| 车场管理             | 编辑 查看 二维码 下载 | 王善良051<br>684 <sup>-</sup> | * 车场名称   | 铂链支付自助配置    | 此为         |                     | 0.00元<br>的铂链车场编号 |
| 物料管理 车场售后        | 编辑 查看 二维码 下载 | 八阵巷傳:<br>5                 | * 车位数    | 99          |            | 2019-12-12 20:31:52 | 0.00 元           |
| 车场奖励             | 编辑 查看 二维码 下载 | 襄阳威汉(4<br>0(               | * 车场地址   | 铂链支付自助配置    |            | 2019-12-08 16:44:56 | 0.00 元           |
| 交易中心 ~           | 编辑 查看 二维码 下载 | 慈湖26号<br>17                | * 联系手机   | 17722451094 |            |                     | 0.00 元           |
| 统计分析 ~<br>人力资源 ~ | 编辑 查看 二维码 下载 | 威讯停车均                      | 10113 00 | 清空 确定       |            | 2019-12-11 10:55:54 | 0.00 元           |
| 开发配置             |              |                            |          |             | 共 17       | 条 20条/页 ~ 《 1       | )前往 1 页          |

| 操作           | 车场名称(编号)                  | 车场状态 | 支付开通 | 心跳时间           | 最新交易时间                 | 账户余额 |
|--------------|---------------------------|------|------|----------------|------------------------|------|
| 编辑 查看 二维码 下载 | 铂链支付自助配置(17722451<br>094) | 已审核  | 未开通  | 自主配置支<br>对公还是对 | 付,选择标准支付,<br>私提交对应资料即可 | 然后选择 |

填写好厂商编号和铂链车场编号之后,点击提交并开通支付

| 车场名称                                                                              |                                                                                                    |
|-----------------------------------------------------------------------------------|----------------------------------------------------------------------------------------------------|
| 厂商编号 10 27051938                                                                  |                                                                                                    |
| 支付通道 泊链聚合支付                                                                       |                                                                                                    |
| 泊链车场编号 17722451094                                                                |                                                                                                    |
| <ol> <li>提交前请核对参数是否正确,如需修改请登录云平台进行修改</li> <li>下载二维码需填写厂商编号并且之前并通过支付的车场</li> </ol> |                                                                                                    |
|                                                                                   | 提交并开通支付                                                                                                    |
|                                                                                   | 下载车场支付二维码                                                                                                    |
|                                                                                   |                                                                                                    |
| 系统                                                                                | 充确认                                                                                                    |
| 提交成功后如需修改必须在平台                                                                    | 中进行修改,确定要提交吗?                                                                                                    |
|                                                                                   |                                                                                                    |
| 取消                                                                                | 确定                                                                                                    |
|                                                                                   |                                                                                                    |
| 开通支付中,该过程可能需要1-5分                                                                 | 分钟,请勿关闭该页面                                                                                                    |
| 开通支付中,该过程可能需要1-5分<br>心等待 1-5 分钟                                                   | 计钟,请勿关闭该页面                                                                                                    |
| 开通支付中,该过程可能需要1-5分<br>心等待 1-5 分钟                                                   | 3钟,请勿关闭该页面                                                                                                    |
| 开通支付中,该过程可能需要1-5分<br>心等待 1-5 分钟                                                   | <b>3 钟 , 请勿关闭该页面</b>                                                                                                    |
| 开通支付中,该过程可能需要1-5分<br>心等待 1-5 分钟<br><sup>您可点由下方下载车场支付</sup><br>场名称                 | 分钟,请勿关闭该页面 分钟,请勿关闭该页面 支付开通成功 工维时省法旧下载二维明,如需称改支付配置信息需要录干台进行修改                                                                                                    |
| 开通支付中,该过程可能需要1-5分<br>心等待 1-5 分钟<br><sup>您可点击下方下数车场支付二</sup><br>场名称<br>付通道         | けゆ , 请勿关闭该页面<br>を<br>す<br>方<br>中<br>の<br>二<br>報<br>の<br>二<br>報<br>の<br>二<br>の<br>二<br>の<br>二<br>の<br>二<br>の<br>二<br>の<br>二<br>の<br>二<br>の<br>二<br>の<br>二<br>の<br>二<br>の<br>二<br>の<br>二<br>の<br>二<br>の<br>二<br>の<br>二<br>の<br>の<br>二<br>の<br>の<br>こ<br>の<br>の<br>二<br>の<br>の<br>二<br>の<br>の<br>二<br>の<br>の<br>一<br>の<br>の<br>二<br>の<br>の<br>一<br>の<br>の<br>二<br>の<br>の<br>の<br>の<br>の<br>の<br>の<br>の<br>の<br>の<br>の<br>の<br>の |
| 开通支付中,该过程可能需要1-5分<br>心等待 1-5 分钟<br><sup>您可点击下方下载车场支付二</sup><br>场名称<br>付通道<br>通时间  | 分钟,请勿关闭该页面           分钟,请勿关闭该页面           反け开通成功           工報約按照T%工单码,如需修改支付配置信息需要录平台进行修改           LL支付自助配置(40能)           近磁聚合支付           2019-12-13 14:2338                                                                                                    |
| 开通支付中,该过程可能需要1-5分<br>小等待 1-5 分钟<br><sup>您可点击下方下戦车场支付一</sup><br>场名称<br>付通道<br>通时间  | 分中,请勿关闭该页面 分中,请勿关闭该页面 文付开通成为 全報学校祖下戦二条時,如需修改文付配置信息需要要平台进行修改 総上文付自助配置(1982) 2019-12-13 14:23:33 下核年场支付二集街                                                                                                    |

开通成功之后再点击下载车场支付二维码

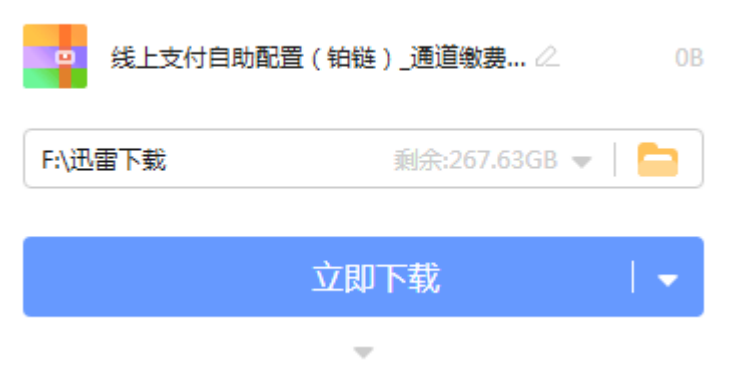

## 下载好了 进到目录里面去找 是以压缩包的形式下载的

#### 解压即可

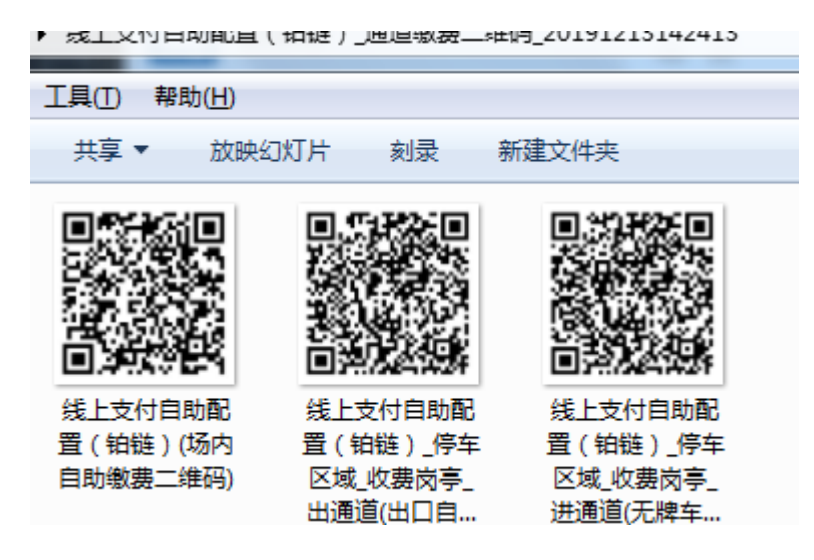

这样就完成了!!!!

PP 支付配置,在这一步的时候支付通道选择 PP 聚合支付,PP 商户号是申请 PP 支付的时候 PP 会发个文档给你,里面有对应的商户号,填写后提交开通支付下载 二维码即可

 $\times$ 

| ŕ                  |                                                | _         |
|--------------------|------------------------------------------------|-----------|
| 车场名称               |                                                |           |
| 厂商编号               |                                                |           |
| 支付通道               | PP聚合支付                                         |           |
| PP商户号              | XXXXXX(申请支付后提供的文档里面有商户号)                       |           |
| 1、提交前请核<br>2、下载二维码 | 刘参数是否正确,如需修改请登录云平台进行修改<br>骑嘴填写厂商编号并且之前开通过支付的车场 |           |
|                    |                                                | 提交并开通支付   |
|                    |                                                | 下载车场支付二维码 |